# Настройка роутеров D-Link DIR-xxx

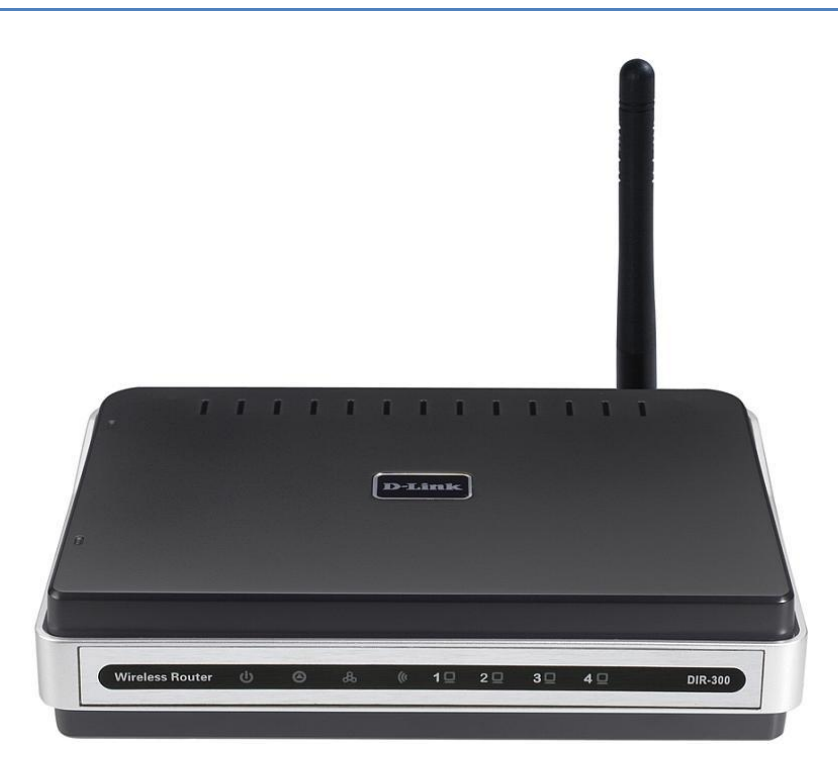

#### Оглавление

| Подключение роутера                      | 2  |
|------------------------------------------|----|
| Настройка Windows XP                     | 3  |
| Настройка Windows Vista                  | 5  |
| Настройка Windows Seven                  | 8  |
| Настройка роутера (Английский интерфейс) | 11 |
| Настройка роутера (Русский интерфейс)    | 14 |

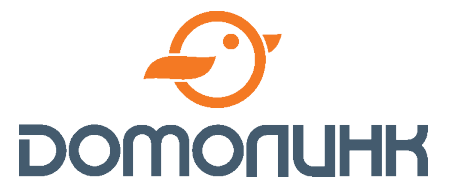

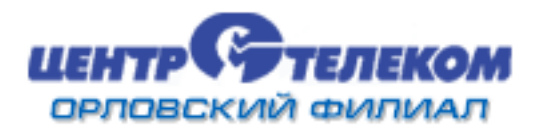

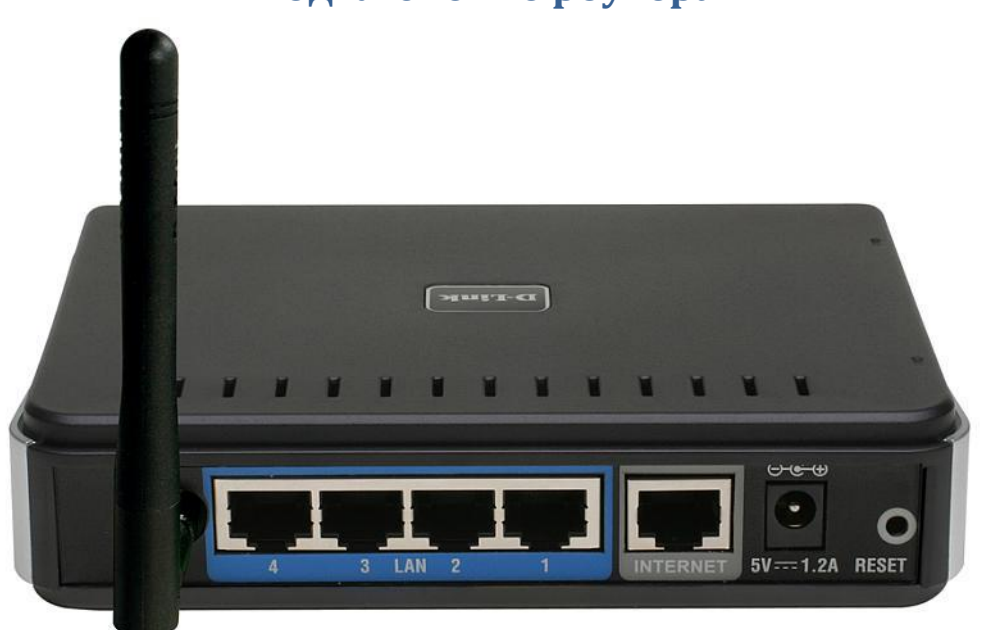

#### Подключение роутера

Подключите Ethernet-кабель Вашего FTTB-подключения к разъему INTERNET (WAN – в некоторых моделях). Для подключения к компьютеру возьмите прилагаемый к роутеру Ethernetкабель и подключите его одной стороной к одному из разъемов «LAN» на задней панели роутера, а другой стороной к аналогичному разъему на задней панели Вашего компьютера.

После включения питания, необходимо подождать около 30 секунд пока роутер загрузится. На этом подключение к компьютеру завершено. Теперь нужно настроить операционную систему на Вашем компьютере:

- <u>Настройка Windows XP</u>
- <u>Hactpoйka Windows Vista</u>
- <u>Hactpoйka Windows Seven</u>

#### Настройка Windows XP

Нажмите кнопку Пуск и выберите пункт Панель управления (либо пункт Настройка и подпункт Панель управления в случае классического меню). Откроется окно Панели управления, щелкните по значку Сетевые подключения (если Панель управления имеет вид по категориям, то в левом верхнем углу щелкните по строчке Переключиться к классическому виду).

Откроется окно *Сетевые подключения*, щелкните правой кнопкой мыши на *Подключении по локальной сети* и выберите последний пункт *Свойства*:

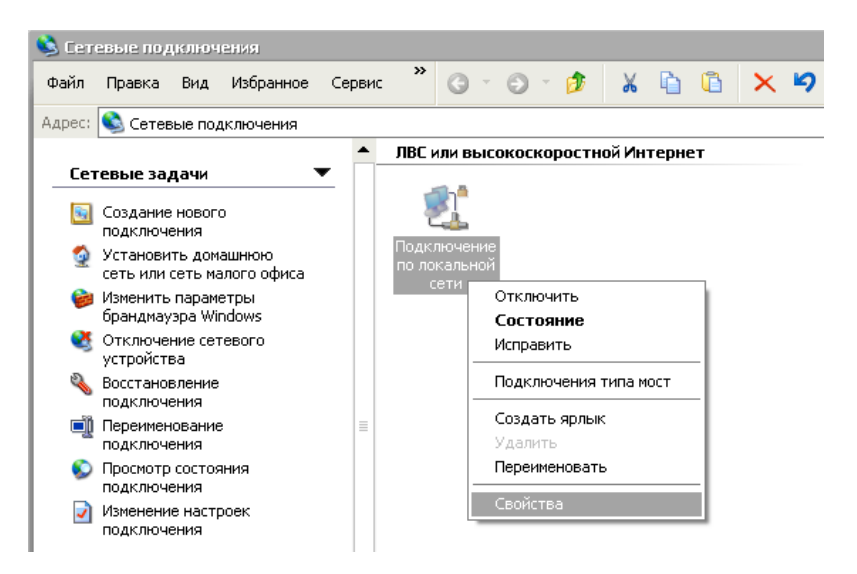

В группе Компоненты, используемые этим подключением выделите строчку Протокол Интернета (TCP/IP) и нажмите кнопку Свойства:

| 👍 Подключение по локальной сети - свойства 👘 🕐 🗙                        |
|-------------------------------------------------------------------------|
| Общие Дополнительно                                                     |
| Подключение через:                                                      |
| WMware Accelerated AMD PCNet Ad <u>Настроить</u>                        |
| Компоненты, используемые этим подключением:                             |
| 🗹 🚚 Планировщик пакетов QoS 🔹 🔺                                         |
| 🗹 🐨 Ответчик обнаружения топологии уровня связи                         |
| 🗹 🐨 Протокол Интернета (ТСР/ІР) 📃 📃                                     |
|                                                                         |
| Уст <u>ановить</u> <u>У</u> далить Сво <u>й</u> ства                    |
| Описание                                                                |
| Протокол TCP/IP - стандартный протокол глобальных                       |
| сетем, обеспечивающий связь между различными взаимодействующими сетями. |
|                                                                         |
| При подключении вывести значок в области уведомлений                    |
| Эведомдять при ограниченном или отсутствующем<br>подключении            |
|                                                                         |
| ОК Отмена                                                               |

В открывшемся окне поставьте точку *Использовать следующий IP адрес* и заполните его как показано ниже:

| ІР-адрес                  | 192.168.0.2   |
|---------------------------|---------------|
| Маска подсети             | 255.255.255.0 |
| Основной шлюз             | 192.168.0.1   |
| Предпочитаемый DNS-сервер | 95.107.47.4   |
| Альтернативный DNS-сервер | 95.107.48.4   |

| Свойства: Протокол Интернета (Т                                                                              | CP/IP) ? 🗙                                                           |
|----------------------------------------------------------------------------------------------------|----------------------------------------------------------------------|
| Общие                                                                                                    |                                                                      |
| Параметры IP могут назначаться ав<br>поддерживает эту возможность. В г<br>IP можно получить у сетевого админ | зтоматически, если сеть<br>противном случае параметры<br>нистратора. |
| О Получить IP-адрес автоматичес                                                                              | ски                                                                  |
| <ul> <li><u>М</u>спользовать следующий IP-а</li> </ul>                                                       | дрес:                                                                |
| <u>I</u> P-адрес:                                                                                            | 192.168.0.2                                                          |
| <u>М</u> аска подсети:                                                                                       | 255.255.255.0                                                        |
| Основной <u>ш</u> люз:                                                                                       | 192.168.0.1                                                          |
| О П <u>о</u> лучить адрес DNS-сервера а                                                                      | автоматически                                                        |
| • И <u>с</u> пользовать следующие адре                                                                       | еса DNS-серверов:                                                    |
| Предпочитаемый DNS-сервер:                                                                                   | 95 . 107 . 47 . 4                                                    |
| <u>А</u> льтернативный DNS-сервер:                                                                           | 95 . 107 . 48 . 4                                                    |
|                                                                                                    | Дополнительно                                                        |
|                                                                                                    | ОК Отмена                                                            |

По окончании нажмите кнопку ОК, а в предыдущем окне кнопку Закрыть.

Теперь необходимо произвести настройку роутера:

- Английский интерфейс прошивки
- Русский интерфейс прошивки

## Настройка Windows Vista

В правом нижнем углу найдите значок сети, нажмите на нем правой кнопкой мыши и выберите пункт *Центр управления сетями и общим доступом*:

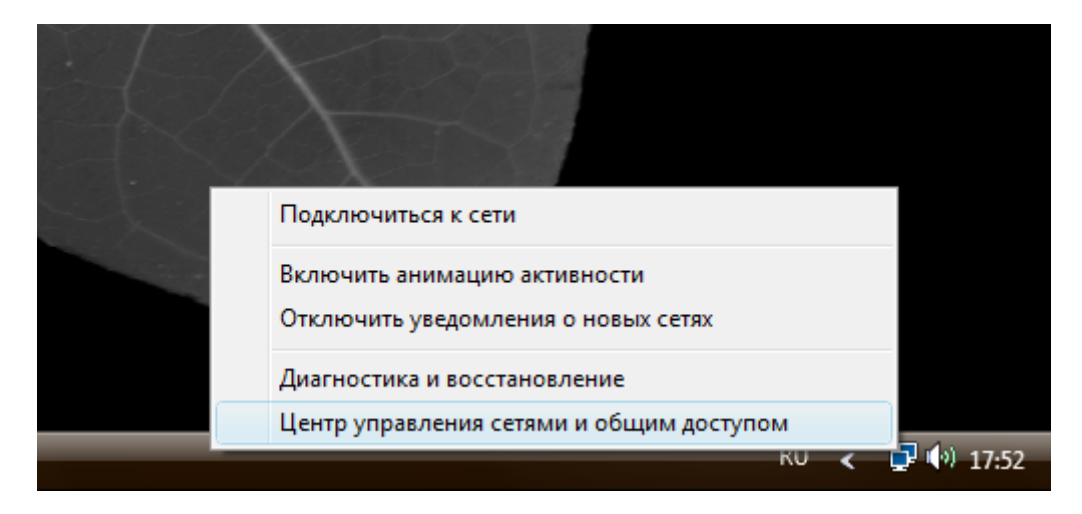

В открывшемся окне слева щелкните по строчке Управление сетевыми подключениями:

| 🚱 🕞 🗢 👯 « Центр управлени                                                                               | ия сетями и общим доступом | ✓ <sup>4</sup> 7 Поиск                     | م                     |
|----------------------------------------------------------------------------------------------------|----------------------------|--------------------------------------------|-----------------------|
| Задачи<br>Просмотр компьютеров и<br>устройств                                                           | Центр управления се        | етями и общим доступом                     | Просмотр полной карты |
| Подключиться к сети<br>Установка подключения или<br>сети<br><u>Управление сетевыми</u><br>подключениями | НОМЕ1<br>(этот компью      | Сеть 2 ——————————————————————————————————— | — Онтернет            |
| Диагностика и                                                                                           | 🟠 Сеть 2 (Частная сеть)    |                                            | Настройка             |
| восстановление                                                                                          | Доступ                     | Только локальная сеть                      |                       |
| См. также                                                                                               | Подключение                | Подключение по локальной сети              | Просмотр<br>состояния |
| Брандмауэр Windows                                                                                      | 🔉 Общий доступ и сетев     | ое обнаружение                             |                       |
| Свойства обозревателя                                                                                   | Сетевое обнаружение        | о вкл.                                     |                       |

Откроется окно *Сетевые подключения*, щелкните правой кнопкой мыши на *Подключении по локальной сети* и выберите последний пункт *Свойства*:

|                                  | 🧧 « Сетевые і | подключения 🕨                                                                                                    | -                   | <b>∮</b> Поиск |          | Q |
|----------------------------------|---------------|----------------------------------------------------------------------------------------------------|---------------------|----------------|----------|---|
| 🕒 Упорядоч                       | нить 🔻 📲 Ві   | иды 👻 🗙 Отключ                                                                                                    | чение сетевого устр | ойства »       |          | 0 |
| Имя<br>ЛВС или выс<br>Сет<br>Сет | Состояние     | Имя устройства<br>й Интернет (1)<br>покальной<br>тключить<br>остояние<br>иагностика<br>астройка моста<br>оздать ярлык<br>далить<br>ереименовать<br>войства | Подключение         | Категория сети | Владелец | * |
|                                  |               |                                                                                                    |                     |                |          |   |

Выделите строчку Протокол интернета версии 4 (ТСР/ІРv4) и нажмите кнопку Свойства:

| 🃮 Подключение по локальной сети - свойства                                                                                                    |
|----------------------------------------------------------------------------------------------------|
| Сеть                                                                                                    |
| Подключение через:                                                                                                    |
| NVIDIA nForce 10/100/1000 Mbps Ethemet                                                                                                    |
| <u>Н</u> астроить                                                                                                    |
| Отмеченные компоненты используются этим подключением:                                                                                                    |
| <ul> <li>Клиент для сетей Microsoft</li> <li>Планировщик пакетов QoS</li> <li>Служба доступа к файлам и принтерам сетей Micro</li> <li>Протокол Интернета версии 6 (TCP/IPv6)</li> <li>Протокол Интернета версии 4 (TCP/IPv4)</li> <li>Драйвер в/в тополога канального уровня</li> <li>Ответчик обнаружения топологии канального уровня</li> </ul> |
| Установить Удалить Свойства                                                                                                    |
| Описание                                                                                                    |
| Протокол TCP/IP - стандартный протокол глобальных<br>сетей, обеспечивающий связь между различными<br>взаимодействующими сетями.                                                                                                    |
| ОК Отмена                                                                                                    |

В открывшемся окне поставьте точку *Использовать следующий IP-адрес* и заполните его как показано ниже:

| ІР-адрес                  | 192.168.0.2   |
|---------------------------|---------------|
| Маска подсети             | 255.255.255.0 |
| Основной шлюз             | 192.168.0.1   |
| Предпочитаемый DNS-сервер | 95.107.47.4   |
| Альтернативный DNS-сервер | 95.107.48.4   |

| Свойства: Протокол Интернета верс                                                                            | ии 4 (ТСР/ІРv4)                                                     |  |  |  |
|----------------------------------------------------------------------------------------------------|---------------------------------------------------------------------|--|--|--|
| Общие                                                                                                    |                                                                     |  |  |  |
| Параметры IP могут назначаться ав<br>поддерживает эту возможность. В п<br>IP можно получить у сетевого админ | томатически, если сеть<br>противном случае параметры<br>нистратора. |  |  |  |
| Получить IP-адрес автоматиче                                                                                 | ски                                                                 |  |  |  |
| — Оспользовать следующий IP-ад                                                                               | дрес:                                                               |  |  |  |
| <u>I</u> P-адрес:                                                                                            | 192.168.0.2                                                         |  |  |  |
| <u>М</u> аска подсети:                                                                                       | 255 . 255 . 255 . 0                                                 |  |  |  |
| Основной <u>ш</u> люз:                                                                                       | 192.168.0.1                                                         |  |  |  |
| Получить адрес DNS-сервера автоматически                                                                     |                                                                     |  |  |  |
| Использовать следующие адре                                                                                  | еса DNS-серверов:                                                   |  |  |  |
| Предпочитаемый DNS-сервер:                                                                                   | 95 . 107 . 47 . 4                                                   |  |  |  |
| <u>А</u> льтернативный DNS-сервер:                                                                           | 95 . 107 . 48 . 4                                                   |  |  |  |
|                                                                                                    | Дополнительно                                                       |  |  |  |
|                                                                                                    | ОК Отмена                                                           |  |  |  |

По окончании нажмите кнопку ОК в двух последних окнах.

Теперь необходимо произвести настройку роутера:

- Английский интерфейс прошивки
- Русский интерфейс прошивки

## Настройка Windows Seven

В правом нижнем углу найдите значок сети, нажмите на нем левой кнопкой мыши и выберите пункт Центр управления сетями и общим доступом:

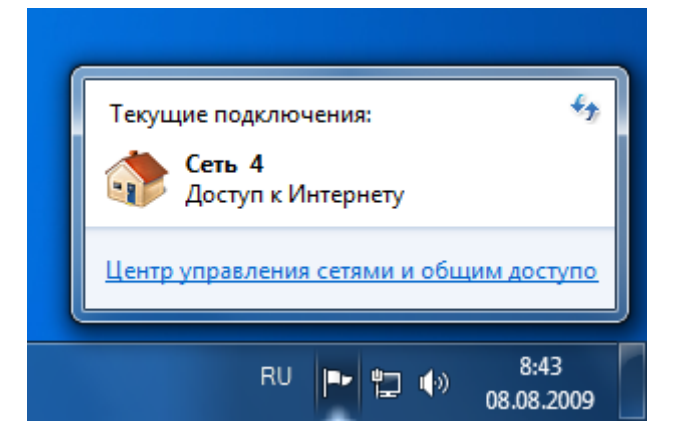

В открывшемся окне слева щелкните по строчке Изменение параметров адаптера:

| 🕖 🚽 😨 « Сеть и Интернет                    | <ul> <li>Центр управления сетями и общим доступс</li> </ul>                                        | ом 👻 🍫 Поиск в панели управления                                                                                                    |
|--------------------------------------------|----------------------------------------------------------------------------------------------------|----------------------------------------------------------------------------------------------------|
| Панель управления -<br>домашняя страница   | Просмотр основных сведений о се                                                                    | ети и настройка подключений                                                                                                    |
| <br>Изменение параметров                   | 🥾 —— 🏇                                                                                             | Просмотр полной карты                                                                                                    |
| <u>адаптера</u><br>Изменить дополнительные | 📢 НОМЕ2 Сеть 4<br>(этот компьютер)                                                                 | Интернет                                                                                                    |
| параметры общего доступа                   | Просмотр активных сетей                                                                            | Подключение или отключение                                                                                                    |
|                                            | Сеть 4<br>Домашняя сеть                                                                            | Тип доступа:         Интернет           Домашняя группа:         Присоединен           Подключения:         Подключение по локальной сети |
|                                            | Изменение сетевых параметров                                                                       |                                                                                                    |
|                                            | Настройка нового подключения и<br>Настройка беспроводного, широк<br>или же настройка маршрутизатор | или сети<br>сополосного, модемного, прямого или VPN-подключения<br>за или точки доступа.                                                  |
|                                            | Подключиться к сети<br>Подключение или повторное поди<br>сетевому соединению или подклю            | ключение к беспроводному, проводному, модемному<br>очение к VPN.                                                                          |
|                                            | 🚜 Выбор домашней группы и парам                                                                    | иетров общего доступа                                                                                                    |
| См. также                                  | Доступ к файлам и принтерам, ра<br>изменение параметров общего до                                  | сположенным на других сетевых компьютерах, или<br>оступа.                                                                                 |
| Брандмауэр Windows                         |                                                                                                    |                                                                                                    |
| Домашняя группа                            | Устранение неполадок                                                                               |                                                                                                    |
| Свойства обозревателя                      | Диагностика и исправление сетев                                                                    | ых проблем или получение сведений об исправлении.                                                                                         |

Откроется окно *Сетевые подключения*, щелкните правой кнопкой мыши на *Подключении по локальной сети* и выберите последний пункт *Свойства*:

| <b>@</b>   | 🛿 🕨 Панель управления 🕨 Сеть и Интернет 🕨 Сетев |
|------------|-------------------------------------------------|
| Упорядочит | ь 🔻 Отключение сетевого устройства Диагно       |
|            | дключение по локальной сети<br>ть 4             |
|            | Отключить                                       |
|            | Состояние                                       |
|            | Диагностика                                     |
|            | Настройка моста                                 |
|            | Создать ярлык                                   |
| 6          | Удалить                                         |
| •          | Переименовать                                   |
|            | Свойства                                        |
|            |                                                 |

Выделите строчку Протокол интернета версии 4 (TCP/IPv4) и нажмите кнопку Свойства:

| 📮 Подключение по локальной сети - свойства                                                                                                    |
|----------------------------------------------------------------------------------------------------|
| Сеть                                                                                                    |
| Подключение через:                                                                                                    |
| Atheros L1 Gigabit Ethemet 10/100/1000Base-T Controlle                                                                                                    |
| Настроить                                                                                                    |
| Отмеченные компоненты используются этим подключением:                                                                                                    |
| <ul> <li>Клиент для сетей Microsoft</li> <li>Планировщик пакетов QoS</li> <li>Служба доступа к Файлам и принтерам сетей Micro</li> <li>Протокол Интернета версии 6 (TCP/IPv6)</li> <li>Протокол Интернета версии 4 (TCP/IPv4)</li> <li>Драйвер в/в тополога канального уровня</li> <li>Ответчик обнаружения топологии канального уровня</li> </ul> |
| Установить Удалить Сво <u>й</u> ства                                                                                                    |
| Описание<br>Протокол TCP/IP - стандартный протокол глобальных<br>сетей, обеспечивающий связь между различными<br>взаимодействующими сетями.                                                                                                    |
| ОК Отмена                                                                                                    |

В открывшемся окне поставьте точку *Использовать следующий IP-адрес* и заполните его как показано ниже:

| ІР-адрес                  | 192.168.0.2   |
|---------------------------|---------------|
| Маска подсети             | 255.255.255.0 |
| Основной шлюз             | 192.168.0.1   |
| Предпочитаемый DNS-сервер | 95.107.47.4   |
| Альтернативный DNS-сервер | 95.107.48.4   |

| Свойства: Протокол Интернета верси                                                                                                    | ии 4 (ТСР/ІРv4)   |  |  |  |  |
|----------------------------------------------------------------------------------------------------|-------------------|--|--|--|--|
| Общие                                                                                                    |                   |  |  |  |  |
| Параметры IP могут назначаться автоматически, если сеть<br>поддерживает эту возможность. В противном случае параметры<br>IP можно получить у сетевого администратора. |                   |  |  |  |  |
| Получить IP-адрес автоматиче                                                                                                    | ски               |  |  |  |  |
| — Оспользовать следующий IP-а,                                                                                                    | дрес:             |  |  |  |  |
| <u>I</u> P-адрес:                                                                                                    | 192.168.0.2       |  |  |  |  |
| Маска подсети:                                                                                                    | 255.255.255.0     |  |  |  |  |
| Основной шлюз:                                                                                                    | 192.168.0.1       |  |  |  |  |
| Получить адрес DNS-сервера а                                                                                                    | втоматически      |  |  |  |  |
| <ul> <li>Оспользовать следующие адре</li> </ul>                                                                                                    | еса DNS-серверов: |  |  |  |  |
| Предпочитаемый DNS-сервер:                                                                                                    | 95 . 107 . 47 . 4 |  |  |  |  |
| <u>А</u> льтернативный DNS-сервер:                                                                                                    | 95 . 107 . 48 . 4 |  |  |  |  |
| Подтвердить параметры при выходе Дополнительно                                                                                                    |                   |  |  |  |  |
|                                                                                                    | ОК Отмена         |  |  |  |  |

По окончании нажмите кнопку ОК в двух последних окнах.

Теперь необходимо произвести настройку роутера:

- Английский интерфейс прошивки
- Русский интерфейс прошивки

# Настройка роутера (Английский интерфейс)

Откройте обозреватель Explorer (обычно *Пуск -> Интернет*). В поле адрес введите *192.168.0.1* и нажмите клавишу *Enter*.

| 🏉 Пустая страница - Windows Internet Explorer |       |
|-----------------------------------------------|-------|
| ◯ ◯ マ 🖉 192.168.0.1                           | - → × |
| 🚖 🌈 Пустая страница                           |       |
|                                               |       |
|                                               |       |

Должно появиться окно запроса логина и пароля, введите admin в поле *User Name*, поле пароль оставьте пустым и нажмите *Log In*.

| Product Page : DIR-300 Hardware Version : | B1 Firmware Version : 2.02 |
|-------------------------------------------|----------------------------|
| D-Link <sup>®</sup>                       |                            |
|                                           |                            |
| LOGIN                                     |                            |
| Log in to the router:                     |                            |
| User Name admin Log In                    |                            |
| WIRELESS                                  |                            |

Откроется веб-интерфейс настройки роутера, щелкните по кнопке *Manual Internet Connection Setup*:

| Product Page : DIR-30                        | 0                                                                                                    |                                                                                           |                                                                                    | Hardware Version : B1                                                     | Firmware Version : 2.02                                                                                                    |
|----------------------------------------------|----------------------------------------------------------------------------------------------------|-------------------------------------------------------------------------------------------|------------------------------------------------------------------------------------|---------------------------------------------------------------------------|----------------------------------------------------------------------------------------------------|
| <b>D-Lin</b> l                               | K                                                                                                    |                                                                                           |                                                                                    |                                                                           | $ \rightarrow $                                                                                                    |
| DIR-300                                      | SETUP                                                                                                    | ADVANCED                                                                                  | MAINTENANCE                                                                        | STATUS                                                                    | HELP                                                                                                    |
| Internet Setup                               | INTERNET CONNEC                                                                                                    | TION                                                                                      |                                                                                    |                                                                           | Helpful Hints                                                                                                    |
| Wireless Setup<br>LAN Setup<br>Time and Date | If you are configuring the<br>Connection Setup Wize<br>or configure the device                                                                                       | the device for the first tim<br>ard button and follow the<br>e settings manually, click t | e, we recommend that yo<br>instructions on the screen<br>he Manual Internet Connec | u click on the Internet<br>. If you wish to modify<br>:tion Setup button. | If you are new to<br>networking and have never<br>configured a router before,<br>click on Internet<br>Connection Setup                |
| Parental Control                             | INTERNET CONNEC                                                                                                    | Wizard and the router will<br>guide you through a few                                     |                                                                                    |                                                                           |                                                                                                    |
| Logout                                       | If you would like to utilize our easy to use Web-based Wizard to assist you in connecting your new D-Link Systems Router to the Internet, click on the button below. |                                                                                           |                                                                                    |                                                                           | simple steps to get your<br>network up and running.<br>• If you consider yourself<br>an advanced user and<br>bave configured a router |
|                                              | Note: Before launching<br>Quick Installation Guide                                                                                                    | g the wizard, please make<br>e included in the package.                                   | sure you have followed all                                                         | steps outlined in the                                                     | before, click Manual<br>Internet Connection<br>Setup to input all the<br>settings manually.                                           |
|                                              | MANUAL INTERNET                                                                                                    | CONNECTION OPTIC                                                                          | INS                                                                                |                                                                           |                                                                                                    |
|                                              | If you would like to co<br>click on the button be                                                                                                    | nfigure the Internet settir<br>low.<br>Manual Internet                                    | ngs of your new D-Link Rou                                                         | iter manually, then                                                       |                                                                                                    |

В поле My Internet Connection is выберите Russia PPPoE (Dual Access).

Поставьте точку *Dinamic PPPoE*, в поле *User Nname* необходимо ввести ваше входное имя, а в полях *Password* и *Confim Password* ввести входной пароль. Посмотреть их можно на регистрационной карточке клиента. В поле *Connect Mode Select* выберите пункт *Always*.

В группе WAN PHYSICAL SETTING поставьте точку Static IP, в поле IP Address введите 1.0.0.1, а в поле Subnet Mask 255.255.255.252.

По окончании нажмите кнопку Save Settings.

| INTERNET CONNECTION TYPE                                                | More |
|-------------------------------------------------------------------------|------|
| Choose the mode to be used by the router to connect to the Internet.    |      |
| My Internet Connection is : Russia PPPoE (Dual Access)                  |      |
| RUSSIA PPPOE (DUAL ACCESS)                                              |      |
| Enter the information provided by your Internet Service Provider (ISP). |      |
| O Dynamic PPPoE ○ Static PPPoE                                          |      |
| User Name : dlf_xxxxx MPPE :                                            |      |
| Password :                                                              |      |
| Confirm Password :                                                      |      |
| Service Name : (optional)                                               |      |
| IP Address :                                                            |      |
| MAC Address : (optional)                                                |      |
|                                                                         |      |
| Primary DNS Address :                                                   |      |
| Secondary DNS Address : (optional)                                      |      |
| Maximum Idle Time : 5 Minutes                                           |      |
| MTU : 1492                                                              |      |
| Connect mode select :  Always  New Schedule                             |      |
| Connect mode select . O Manual O Connect-on demand                      |      |
|                                                                         |      |
| WAN PHYSICAL SETTINGS                                                   |      |
| C Dynamic IP 💽 Static IP                                                |      |
| IP Address : 1.0.0.1                                                    |      |
| Subnet Mask : 255.255.255.252                                           |      |
| Gateway : (optional)                                                    |      |
| Primary DNS Address : (optional)                                        |      |
| Secondary DNS Address : (optional)                                      |      |
| Save Settings Don't Save Settings                                       |      |

После этого перейдите в меню ADVANCED и подпункт Advanced Network.

В группе *MULTICAST STREAMS* поставьте галочку в поле *Enable Multicast Stream* и нажмите кнопку *Save Settings*.

| Product Page : DIR-30                                                              | 0                                                                                                    |                                                                                             |                                                        | Hardware Version : B1                   | Firmware Version : 2.02                                                                                                    |
|------------------------------------------------------------------------------------|----------------------------------------------------------------------------------------------------|---------------------------------------------------------------------------------------------|--------------------------------------------------------|-----------------------------------------|----------------------------------------------------------------------------------------------------|
| D-Lini                                                                             | C                                                                                                    |                                                                                             |                                                        |                                         |                                                                                                    |
| DIR-300                                                                            | SETUP                                                                                                    | ADVANCED                                                                                    | MAINTENANCE                                            | STATUS                                  | HELP                                                                                                    |
| Port Forwarding<br>Application Rules<br>QoS Engine<br>MAC Filter<br>Firewall & DMZ | ADVANCED NETWO<br>These options are for u<br>changing these setting<br>your network.<br>Save Settings Don'                                                                                 | IRK SETTINGS<br>users that wish to change<br>is from factory default. Ch<br>t Save Settings | the LAN settings. We do I<br>anging these settings may | not recommend<br>affect the behavior of | Helpful Hints<br>• For added security, it is<br>recommended that you<br>disable the WAN Ping<br>Respond option. Ping is<br>often used by malicious<br>Internet users to locate<br>active networks or PCs. |
| Advanced Wireless<br>Advanced Network<br>Routing<br>Logout                         | dvanced Wireless     UPNP       .dvanced Network     Universal Plug and Play (UPnP) supports peer-to-peer Plug and Play functionality for network devices.       ogout     Enable UPnP : □ |                                                                                             |                                                        |                                         | <ul> <li>If you are having<br/>trouble receiving video on<br/>demand type of service<br/>from the Internet, make<br/>sure the Multicast Stream<br/>option is enabled.</li> </ul>                          |
|                                                                                    | WAN PING<br>If you enable this featu<br>Internet that are sent<br>Enable WA<br>Resp                                                                                                    | ure, the WAN port of you<br>to the WAN IP Address.<br>IN Ping<br>onse :                     | r router will respond to pin                           | g requests from the                     |                                                                                                    |
|                                                                                    | WAN PORT SPEED<br>10/100Mbps Auto<br>MULTICAST STREA<br>Enable Multicast Strea<br>Wireless Enhance M                                                                                       | MS<br>eams : 🔽                                                                              |                                                        |                                         |                                                                                                    |
|                                                                                    | Save Settings Don't                                                                                                    | : Save Settings                                                                             |                                                        |                                         |                                                                                                    |

На этом настройка роутера завершена, обозреватель Internet Explorer можно закрыть. Если все сделано правильно, то доступ к сети интернет и открытым каналам ДомолинкТВ должен появиться.

## Настройка роутера (Русский интерфейс)

Откройте обозреватель Explorer (обычно *Пуск -> Интернет*). В поле адрес введите *192.168.0.1* и нажмите клавишу *Enter*.

| 🏉 Пустая страница - Windows Internet Explorer |       |
|-----------------------------------------------|-------|
| ◯ ◯ ▽ 🙋 192.168.0.1                           | - 🔶 🗙 |
| 🚖 🌈 Пустая страница                           |       |
|                                               |       |
|                                               |       |

Должно появиться окно запроса логина и пароля, введите admin в поле Имя пользователя (User Name), поле пароль оставьте пустым и нажмите Авторизация (Log In).

| Страница продукта : DIR-300 Версия программного обес | течения : 1.05 |
|------------------------------------------------------|----------------|
| <b>D-Link</b>                                        |                |
|                                                      |                |
| АВТОРИЗАЦИЯ                                          |                |
| Авторизоваться на маршрутизаторе:                    |                |
| Имя пользователя admin                               |                |
|                                                      |                |
|                                                      |                |
| WIRELESS                                             |                |

Откроется веб-интерфейс настройки роутера, щелкните по кнопке *Настройка Интернет-соединения вручную (Manual Internet Connection Setup)*:

| Страница продукта :                             | DIR-300                                                                                                    |                                                                             |                                                                           | Версия программно                                                                               | ого обеспечения : 1.05                                                                                                    |  |
|-------------------------------------------------|----------------------------------------------------------------------------------------------------|-----------------------------------------------------------------------------|---------------------------------------------------------------------------|-------------------------------------------------------------------------------------------------|----------------------------------------------------------------------------------------------------|--|
| <b>D-Lin</b>                                    | k                                                                                                    |                                                                             |                                                                           |                                                                                                 | $\prec$                                                                                                    |  |
| DIR-300                                         | УСТАНОВКА                                                                                                    | РАСШИРЕННЫЕ<br>НАСТРОЙКИ                                                    | ТЕХНИЧЕСКОЕ<br>ОБСЛУЖИВАНИЕ                                               | СТАТУС                                                                                          | помощь                                                                                                    |  |
| Установка Интернет                              | интернет-соеди                                                                                                    | НЕНИЕ                                                                       |                                                                           |                                                                                                 | Helpful Hints                                                                                                    |  |
| Установка<br>беспроводной сети<br>Установка LAN | При настройке устройства в первый раз рекомендуется кликнуть по ссылке Мастер<br>установки Интернет-соединения и следовать появляющимся на экране инструкциям. При<br>желании изменить настройки устройства вручную кликните по Установка Интернет-<br>соединения вручную. |                                                                             |                                                                           |                                                                                                 | <ul> <li>При отсутствии<br/>достаточного опыта в<br/>построении сетей и<br/>настройке<br/>маршрутизатора впервые</li> </ul>                          |  |
| время и дата<br>Родительский                    | МАСТЕР УСТАНОВ                                                                                                    | ки интернет-соеди                                                           | ИНЕНИЯ                                                                    |                                                                                                 | кликните по Мастер<br>установки Интернет-                                                                                                    |  |
| контроль<br>Выход из системы                    | Чтобы использовать интуитивно понятный Web-интерфейс при подключении<br>Маршрутизатора D-Link к Интернет, кликните по кнопке ниже.                                                                                                    |                                                                             |                                                                           | соединения, и<br>маршрутизатор<br>предоставит несколько<br>простых шагов для<br>настройки сети. |                                                                                                    |  |
|                                                 | Примечание: До запу<br>инструкций, указанны                                                                                                    | Мастер установки Ин<br>иска Мастера установки, г<br>х в прилагаемом Руковод | нтернет-соединения<br>пожалуйста, убедитесь в<br>цстве по быстрой установ | выполнении всех<br>ke.                                                                          | <ul> <li>Если Вы чувствуете<br/>достаточную<br/>уверенность и выполняли<br/>настройки<br/>маршрутизатора ранее,<br/>кликните по Настройка</li> </ul> |  |
|                                                 | опции для наст<br>При желании задать в<br>кликните по кнопке н                                                                                                    | РОЙКИ ИНТЕРНЕТ-СС<br>вручную настройки Интер<br>иже.                        | <b>ОЕДИНЕНИЯ ВРУЧНУК</b><br>онет-соединения для Мар                       | о<br>шрутизатора D-Link                                                                         | Митернет-<br>соединения<br>вручную, чтобы ввести<br>настройки вручную                                                                                |  |
|                                                 |                                                                                                    | Настройка Интернет-                                                         | соединения вручную                                                        |                                                                                                 |                                                                                                    |  |

В поле Используется Интернет-соединение (My Internet Connection is) выберите PPPoE (Dual Access).

Поставьте точку Динамический РРРоЕ (Dinamic PPPoE), в поле Имя пользователя (Username) необходимо ввести ваше входное имя, а в полях Пароль (Password) и Повторный ввод пароля (Retype Password) ввести входной пароль. Посмотреть их можно на регистрационной карточке клиента. В поле Выберите режим подключения (Connect Mode Select) выберите пункт Всегда (Always-On).

В группе ФИЗИЧЕСКИЕ НАСТРОЙКИ WAN (WAN PHYSICAL SETTING) поставьте точку Статический IP (Static IP), в поле IP-адрес (IP Address) введите 1.0.0.1, а в поле Маска подсети (Subnet Mask) 255.255.255.252.

| тип интернет-соедин                          | ІЕНИЯ                                           | обратитесь к<br>провайдеру. |
|----------------------------------------------|-------------------------------------------------|-----------------------------|
| Выберите используемый мар                    | ршрутизатором режим для подключения к Интернет. |                             |
| Используется Интернет-<br>соединение :       | PPPoE (Dual Access)                             |                             |
| PPPOE (DUAL ACCESS)                          |                                                 |                             |
| Введите информацию, получ                    | ченную от провайдера.                           |                             |
|                                              | Ø Динамический РРРоЕ                            |                             |
| Имя пользователя :                           | dif_xxxxx MPPE :                                |                             |
| Пароль :                                     | *****                                           |                             |
| Повторный ввод пароля :                      | *******                                         |                             |
| Имя Сервиса :                                | (дополнительно)                                 |                             |
| IP-адрес:                                    |                                                 |                             |
| МАС-адрес : —                                |                                                 |                             |
|                                              | Получение DNS от провайдера Падание DNS вручную |                             |
| Первичный DNS-адрес :                        |                                                 |                             |
| Вторичный DNS-адрес :                        | (дополнительно)                                 |                             |
| Максимальное время<br>ожидания (idle time) : | 5 Минут                                         |                             |
| MTU :                                        | 1492                                            |                             |
| Выберите режим                               | Всегда                                          |                             |
| подключения.                                 | Вручную Подключение по требованию               |                             |
| ФИЗИЧЕСКИЕ НАСТРОЙ                           | KH WAN                                          |                             |
|                                              | 🔘 Динамический IP-адрес 阃 Статический IP-адрес  |                             |
| IP-адрес :                                   | 1.0.0.1                                         |                             |
| Маска подсети :                              | 255.255.255.252                                 |                             |
| Шлюз:                                        | (дополнительно)                                 |                             |
| Первичный DNS-адрес :                        | (дополнительно)                                 |                             |
| Вторичный DNS-адрес :                        | (дополнительно)                                 |                             |
| Сохранить настройки                          | Не сохранять настройки                          |                             |
|                                              |                                                 |                             |

По окончании нажмите кнопку Coxpaнumь настройки (Save Settings).

После этого перейдите в меню РАСШИРЕННЫЕ НАСТРОЙКИ (ADVANCED) и подпункт Расширенные сетевые настройки (Advanced Network).

В группе МНОГОАДРЕСНЫЕ ПОТОКИ (MULTICAST STREAMS) поставьте галочку в поле Включение многоадресных потоков (Enable Multicast Stream) и нажмите кнопку Сохранить настройки (Save Settings).

| Страница продукта :                           | DIR-300                                          |                                               |                             | Версия программно | ого обеспечения : 1.05                                                                                          |
|-----------------------------------------------|--------------------------------------------------|-----------------------------------------------|-----------------------------|-------------------|----------------------------------------------------------------------------------------------------|
| D-Lini                                        | k                                                |                                               |                             |                   | $\prec$                                                                                                    |
| DIR-300                                       | УСТАНОВКА                                        | РАСШИРЕННЫЕ<br>НАСТРОЙКИ                      | ТЕХНИЧЕСКОЕ<br>ОБСЛУЖИВАНИЕ | СТАТУС            | помощь                                                                                                    |
| Перенаправление<br>портов                     | РАСШИРЕННЫЕ НА                                   | СТРОЙКИ СЕТИ                                  |                             |                   | Полезные советы                                                                                                 |
| Правила приложений<br>Управление доступом     | Эти опции позволяют<br>может влиять на пове      | пользователям изменить<br>дение сети.         | » настройки LAN. Изменен    | ие этих настроек  | <ul> <li>Для обеспечения<br/>нужного уровня<br/>безопасности<br/>рекомендуется<br/>выключить функцию</li> </ul> |
| Межсетевои экран и<br>DMZ                     | Сохранить настройн                               | си Не сохранять                               | настройки                   |                   | WAN Ping Respond Ping<br>часто используется                                                                     |
| Расширенные<br>настройки<br>беспроводной сети | UPNP                                             |                                               |                             |                   | обнаружения активных<br>сетей или ПК.                                                                           |
| Расширенные сетевые настройки                 | Universal Plug and Play                          | (UPnP) позволяет включ                        | ать сетевые устройства Р    | lug and Play.     | <ul> <li>ипровой режим<br/>используется при играх<br/>через Интернет за</li> </ul>                              |
| Маршрутизация                                 | Включение U                                      | PnP:                                          |                             |                   | маршрутизатором.                                                                                                |
| Smart QoS<br>Выход из системы                 | WAN PING                                         |                                               |                             |                   |                                                                                                    |
| Internet<br>Offline                           | При включении данно<br>Интернета, отправлен      | й опции WAN-порт марш<br>ные на IP-адрес WAN. | рутизатора будет отклика    | аться на ping из  |                                                                                                    |
| Перезагрузка                                  | Включение WA<br>Resp                             | N Ping 🔲<br>ond :                             |                             |                   |                                                                                                    |
|                                               | СКОРОСТЬ НА WA                                   | N-ПОРТУ                                       |                             |                   |                                                                                                    |
|                                               | 100 Мбит/с 🔻                                     |                                               |                             |                   |                                                                                                    |
|                                               | многоадресные                                    | потоки                                        |                             |                   |                                                                                                    |
|                                               | Включение многоадр<br>пото<br>Wireless enhance m | есных<br>жов:<br>ode: V                       |                             |                   |                                                                                                    |
|                                               | Сохранить настройк                               | и Не сохранять                                | настройки                   |                   |                                                                                                    |

На этом настройка роутера завершена, обозреватель Internet Explorer можно закрыть. Если все сделано правильно, то доступ к сети интернет и открытым каналам ДомолинкТВ должен появиться.